| Purchasing                                                                                                    | AiM User Guide                                                                                                    |   |                                                                                                    |
|----------------------------------------------------------------------------------------------------|----------------------------------------------------------------------------------------------------|---|----------------------------------------------------------------------------------------------------|
| Purchase Order Disbursement                                                                                                    |                                                                                                    | _ | Commented [CP1]: Only Option 2 worked. Need Option 1<br>Commented [CP2R1]: we should not get a question about<br>closing the PO. Update screenshot |
| Purchase Orders are used to purchase materials<br>on a Purchase Order they will need to be disburs<br>(if non-stock or catalog). Only items that have b                                                                                                    | rom Contractors (vendors). Once the items have been received<br>ed to the warehouse (if inventory) or a Phase on a Work Order<br>een received can be disbursed. |   |                                                                                                    |
| 1. There are two ways to start a Purchase (                                                                                                    | rder Disbursement                                                                                                    |   |                                                                                                    |
| a. From the Purchase Receive scree                                                                                                    | n. The most direct is to do it after completing the receiving.                                                                                                  |   |                                                                                                    |
| <ul> <li>From the Purchase Disbursement<br/>receiving.</li> </ul>                                                                                                    | t screen. This method is easiest if you need to search for the                                                                                                  |   |                                                                                                    |
| <ol> <li>OPTION 1 – From the Purchase Receive :<br/>menu.</li> </ol>                                                                                                    | creen, click the Purchase Disbursement hyperlink in the Action                                                                                                  |   |                                                                                                    |
| AIM Purchase Receive                                                                                                    |                                                                                                    |   |                                                                                                    |
| < Back Edit Ne                                                                                                    | v Search Browse                                                                                                    |   |                                                                                                    |
| ★ Action     Purchase Disbursement     Email     Print     View     Extra Description                                                                                                    | 1029<br>AUTO-GENERATED PO<br>DIFFERENTIAL PRESSURE GAUGE - DWYER INSTRUMENTS                                                                                    |   |                                                                                                    |
| Shipping Information<br>Sent Email                                                                                                    | Contractor 0000000137                                                                                                    |   |                                                                                                    |
| <ul> <li>OPTION 2 – From Purchasing, click Purch</li> <li>Purcha</li> <li>Q</li> <li>+</li> <li>Q</li> <li>+</li> <li>+</li> <li>+<!--</td--><td>ase Disbursement ing urchase Generator urchase Order urchase Receive urchase Card pot Purchase urchase Disbursement lanket Purchase Order</td><td></td><td></td></li></ul> | ase Disbursement ing urchase Generator urchase Order urchase Receive urchase Card pot Purchase urchase Disbursement lanket Purchase Order                       |   |                                                                                                    |
| a. Click Purchase Disbursement hy                                                                                                    | erlink and then click                                                                                                    |   |                                                                                                    |
| b. Alternatively, you can click 🕇 fi                                                                                                    | om the menu.                                                                                                    |   |                                                                                                    |
|                                                                                                    |                                                                                                    |   |                                                                                                    |

Revised: June 1, 2023

AssetWORKS Proprietary and Confidential | Page 1

|                                                          |                                     |               |                                                    |                | AiM User Guide                 |            |
|----------------------------------------------------------|-------------------------------------|---------------|----------------------------------------------------|----------------|--------------------------------|------------|
|                                                          |                                     |               |                                                    |                |                                |            |
|                                                          |                                     |               | AiM Purchase Disbursement                          |                |                                |            |
|                                                          |                                     |               | Next Cancel                                        |                |                                |            |
|                                                          |                                     |               | Please Select:                                     |                |                                |            |
|                                                          |                                     |               | Purchase Receive                                   |                |                                |            |
|                                                          |                                     |               | Spot Purchase                                      |                |                                |            |
|                                                          |                                     |               | <ul> <li>Purchase Card</li> </ul>                  |                |                                |            |
| c                                                        | . If need                           | ded, cl       | ck the radio button for Purchase Receive (the defa | ult) and click | Next                           |            |
| d                                                        | . Fill in                           | the se        | arch screen to find the Purchase Order you want    | to do the rec  | eiving for an                  | d then     |
|                                                          | click                               | Execute       |                                                    |                |                                |            |
| AiM Purchase Rece                                        | ive Transactio                      | ons Search    |                                                    |                | 0                              | (+         |
| Execute Basic S                                          | earch Res                           | set           |                                                    |                |                                |            |
| Action                                                   |                                     |               | Operator                                           |                |                                |            |
| Q <u>New Query</u><br>View                               | D                                   | Sescription   |                                                    | )              |                                |            |
| =                                                        | c                                   | Contractor    |                                                    | 20             |                                |            |
|                                                          | E                                   | iditor        |                                                    |                |                                |            |
|                                                          |                                     |               |                                                    | 4              |                                |            |
|                                                          | E                                   | dit Date      |                                                    |                |                                |            |
|                                                          |                                     | Purchase Ord  | Operator                                           |                |                                |            |
|                                                          | Pi                                  | urchase Order |                                                    |                |                                |            |
|                                                          |                                     | 0.000         |                                                    |                |                                |            |
| e                                                        | . Enter                             | the cri       | teria needed to find the Purchase Receive. The Tr  | ansaction is t | the simplest                   | way to     |
|                                                          | find th                             | ne Purc       | hase Receiving.                                    |                |                                |            |
| f.                                                       | Click t                             | he Tra        | nsaction hyperlink to select the Purchase Receive. |                |                                |            |
| M Purchase Receiv                                        | re - Eligible Trar                  | nsactions     |                                                    |                | SCOTT                          | <b>0</b> 🕩 |
| Done Cance<br>Transaction Line Pu                        | l<br>rchase Order Ven               | ndor Part     | Description                                        | UOM Qu         | antity Received Inventory Part | Subtotal   |
| 1007 1 10                                                | 012345678 1NF                       | -G8           | TIFF BRISTLE JOHNNY MOPS INFG8                     | EA             | 12.0000                        | \$41.88    |
|                                                          | 012345678 1NF                       | G8            | .TIFF BRISTLE JOHNNY MOPS 1NFG8                    | EA             | 3.0000                         | \$41.88    |
| □ <u>1008</u> 1 <u>10</u><br>□ <u>1012</u> 1 A0          | <u>201011</u>                       | T NI IMRED    | ABB VFD                                            |                |                                | \$60.00    |
| 1008 1 10<br>1012 1 AC                                   | 001013 PAR<br>3454                  | 67            |                                                    | EA             | 1.0000                         | \$750.00   |
| 1 1008 1 10<br>1 1012 1 AC<br>1 1013 1 AC<br>1 1025 1 10 | 001013 PAR<br>3454<br>102383838 LEV | /123          | JGHT FXTURE                                        | EA             | 1.0000                         | \$750.00   |

|                                                                    | AIM Purchas                                                                                                    | se Receive                                                                      |                                             |                                                     |                                         |                                        |                            |                                                                                    |                                               |                                 |                |  |
|--------------------------------------------------------------------|----------------------------------------------------------------------------------------------------|---------------------------------------------------------------------------------|---------------------------------------------|-----------------------------------------------------|-----------------------------------------|----------------------------------------|----------------------------|------------------------------------------------------------------------------------|-----------------------------------------------|---------------------------------|----------------|--|
|                                                                    | < Back                                                                                                    | Edit                                                                            | New                                         | Sear                                                | ch B                                    | rowse                                  |                            |                                                                                    |                                               |                                 |                |  |
|                                                                    |                                                                                                    | Disbursement<br>ription<br>nformation                                           | AUTO<br>DIFFE                               | -GENERATED I<br>RENTIAL PRES:                       | PO<br>SURE GAUGE - D                    | WYER INSTRUME                          | NTS                        |                                                                                    |                                               |                                 |                |  |
| 4. Once t<br>disburs<br>here of<br>Purchase Disbursen<br>we Cancel | the Disburseme<br>sed. The work of<br>ther than enhan<br>nent                                                       | nt is brou<br>rder and di<br>ice the desi                                       | ght up, the<br>sburse quar<br>cription or f | default<br>atity shou<br>ill in the I<br>Last Edite | assumptic<br>uld already<br>Delivered 7 | on is that<br>be filled ir<br>To name. | the entire<br>h. There sho | receiving<br>ould be lit                                                           | g will be<br>tle to do                        |                                 |                |  |
| og<br>I Documents                                                  | DIFFERENTIAL PRESSURE GAUGE                                                                                         | DWYER INSTRUMENTS                                                               |                                             | Work 0                                              | Order Phase                             | Total<br>Warehouse Bin                 | Component<br>Group         | Remove                                                                             | \$75.59<br>Add                                |                                 |                |  |
|                                                                    | Line Transaction Item Inve                                                                                          | nber Vendor Part<br>2010                                                        |                                             | <u>W200</u>                                         | <u>0166 001</u>                         |                                        |                            | 1.0000 0.000                                                                       | y Total Canterly<br>D \$75.59 USD             |                                 |                |  |
| a.                                                                 | Lee Transaction Rom Mar<br>1 302 3<br>But if you need<br>AIM Disbursement Lint<br>Done Add<br>Ver<br>Erra Deciption | tice Vender Part<br>2010<br>2010<br>2010<br>2010<br>2010<br>2010<br>2010<br>201 | e anything o                                | wzee                                                | e Item, clic                            | k the Item                             | number hy<br>              | V<br>1.0000 0.000<br>V<br>V<br>V<br>V<br>V<br>V<br>V<br>V<br>V<br>V<br>V<br>V<br>V | 1022<br>AUTO-GENERAT<br>DIFFERENTIAL PI<br>Ce | SCOTT<br>ED PO<br>RESSURE GAUGE | <b>() (</b> +) |  |

| Purchasing                                                       | AiM User Guide                                                                                                    |
|------------------------------------------------------------------|----------------------------------------------------------------------------------------------------|
| 5. Click Save                                                    |                                                                                                    |
| <ol> <li>If all receiving and<br/>Order quanitity and</li> </ol> | disbursement is complete, and your system is configured for a 2-way match (Purchase nd Received quantity) you will be asked if you want to close the Purchase Order. |
| AiM Purchase Disbursement                                        |                                                                                                    |
| ★<br>©<br>=                                                      | Close the PO 115-2<br>Yes No                                                                                                    |
| 7. Click Yes to closed manually.                                 | o close the Purchase Order. If you do not close the Purchase Order it will need to be                                                                                |
|                                                                  |                                                                                                    |
|                                                                  |                                                                                                    |
|                                                                  |                                                                                                    |
|                                                                  |                                                                                                    |
|                                                                  |                                                                                                    |
|                                                                  |                                                                                                    |
|                                                                  |                                                                                                    |
|                                                                  |                                                                                                    |
|                                                                  |                                                                                                    |
|                                                                  |                                                                                                    |
|                                                                  |                                                                                                    |
|                                                                  |                                                                                                    |

Revised: June 1, 2023

Asset